# CMX 10.5 이상 CLI 비밀번호 복구

### 목차

<u>소개</u> <u>전제 조건</u> <u>요구 사항</u> <u>사용되는 구성 요소</u> <u>절차</u>

### 소개

이 문서에서는 CMX 10.5 이상의 사용자 이름 'root' 및 'cmxadmin'에 대한 손실된 CLI 비밀번호를 복구하는 절차를 간략하 게 설명합니다.

전제 조건

요구 사항

없음

사용되는 구성 요소

CMX 10.5 VM

절차

CMX 10.5 이상은 아래와 같이 CentOS 7에서 실행됩니다.

## [cmxadmin@glitz etc]\$ cat /etc/centos-release CentOS Linux release 7.4.1708 (Core) [cmxadmin@glitz etc]\$

이 절차에는 콘솔 액세스가 필요합니다. 구축에 사용되는 어플라이언스 유형에 따라 VM 콘솔 또는 물리적 콘솔일 수 있습 니다.

1단계

CMX 서버를 다시 시작하고 GRUB 부팅 화면이 나타날 때까지 기다립니다. 강조 표시된 옵션(구조 모드의 경우)을 선택하 고 "e"를 눌러 편집합니다.

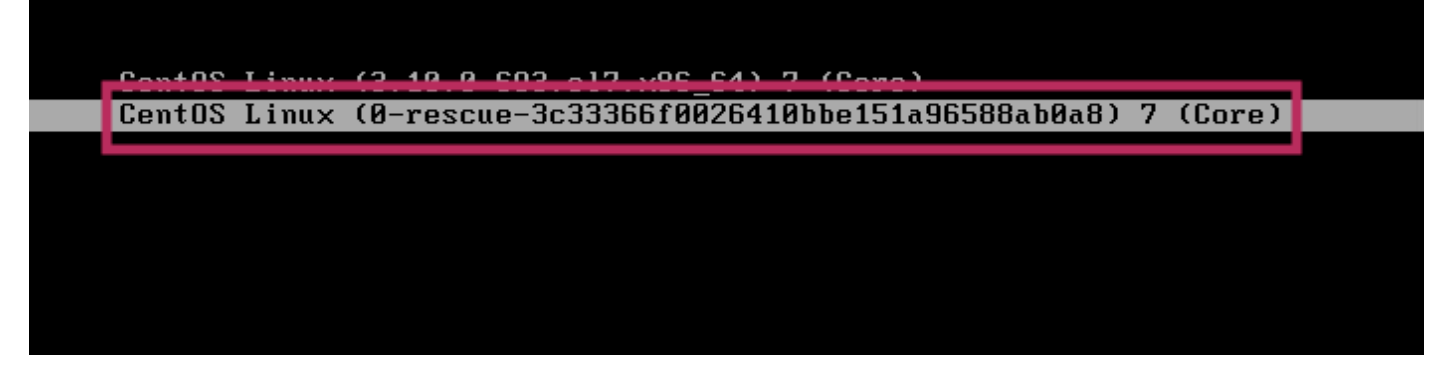

#### <u>참고:</u>

CMX 10.6 이상의 경우 사용자 이름 및/또는 비밀번호를 입력하라는 메시지가 표시되면 다음과 같이 자격 증명을 사용자 이름으로 입력합니다. 루트 및 암호: password(서버에 구성된 루트 비밀번호가 아님).

#### 2단계

"linux16"으로 시작하는 줄로 아래로 스크롤하고 줄 끝에 있는 "rhgb quiet" 매개변수를 제거합니다.

| incurat out?                                                                                                    |
|----------------------------------------------------------------------------------------------------|
| INSMUL EXIZ                                                                                                    |
| set root= nab, Msaos1                                                                                                    |
| if L x\$feature_platform_search_hint = xy J; then                                                                                                    |
| searchno-floppyfs-uuidset=roothint-bios=hd0,msdos1hin∖                                                                                               |
| t-efi=hd0,msdos1hint-baremetal=ahci0,msdos1hint='hd0,msdos1' cade620e-a\                                                                             |
| f0d-4dd6-8f4e-d64538b2ee7f                                                                                                    |
| else                                                                                                    |
| searchno-floppyfs-uuidset=root cade620e-af0d-4dd6-8f4e-d645∖                                                                                         |
| 38b2ee7f                                                                                                    |
|                                                                                                    |
| linux16 /vmlinuz-0-rescue-3c33366f0026410bbe151a96588ab0a8 root=/dev/m\                                                                              |
| apper/vg_cmx-lu_reat_ro_crashkernel=auto_rd.lvm.lv=vg_cmx/lv_root_rd.lvm.lv=vg\                                                                      |
| cmx/ly swar rhob guiet                                                                                                    |
|                                                                                                    |
|                                                                                                    |
|                                                                                                    |
|                                                                                                    |
| Duran Ctul v to staut Ctul a few a several average on Feesans to                                                                                     |
| Press Ctrl-x to start, Ctrl-c for a command prompt or Escape to                                                                                      |
| Press Ctrl-x to start, Ctrl-c for a command prompt or Escape to<br>discard edits and return to the menu. Pressing Tab lists                          |
| Press Ctrl-x to start, Ctrl-c for a command prompt or Escape to<br>discard edits and return to the menu. Pressing Tab lists<br>possible completions. |

#### 3단계

2단계에서 매개 변수를 제거한 후 같은 줄에 "rd.break enforcement=0" 옵션을 추가합니다.

#### 4단계

완료되면 Ctrl + X를 눌러 시스템을 로드하고 긴급 모드로 부팅합니다. 새 프롬프트가 표시됩니다.

Generating "/run/initramfs/rdsosreport.txt"

Entering emergency mode. Exit the shell to continue. Type "journalct" to otew system logs. You might want to save "/run/initramfs/rdsosreport.txt" to a USB stick or /boot after mounting them and attach it to a bug report.

switch\_root:/# [ 109.864205] random: crng init done

switch\_root:/# switch\_root:/# switch\_root:/#

#### 5단계

아래 명령을 사용하여 읽기 전용으로 마운트된 파일 시스템을 쓰기 가능하도록 다시 마운트합니다.

| mount -o remount, rw /sysroot                  |           |
|------------------------------------------------|-----------|
| switch_root:/#                                 |           |
| switch_root //#                                |           |
| switch_root:/# mount -o remount, rw /sysroot   |           |
| [ 242.510242] EXT4-fs (dm-0): re-mounted. Opts | :: (null) |
| switch_root:/#                                 |           |
| switch_root:/#                                 |           |

#### 6단계

파일 시스템의 루트를 다음과 같이 변경하면 변경이 완료되면 프롬프트가 표시됩니다.

chroot /sysroot 7단계

passwd <username> 명령을 사용하여 비밀번호를 변경합니다. 아래 예에서는 cmxadmin 및 root 사용자 이름의 비밀번호 가 모두 변경됩니다. sh-4 2# sh-4.2# passwd cmxadmin changing password for user cmxadmin. New password: Retype new password: passwd: all authentication tokens updated successfully. sh-4.2# sh-4.2# sh-4.2# sh-4.2# sh-4.2# password for user root. New password: Retype new password: passwd: all authentication tokens updated successfully. sh-4.2#

#### 8단계

다음 명령을 사용하여 파일 시스템을 읽기 전용으로 다시 마운트합니다.

mount -o remount, ro / sh-4.2# sh-4.2# mount -o remount,ro / [ 960.330623] EXT4-fs (dm-0): re-mounted. Opts: (null) sh-4.2#

9단계

'exit'를 두 번 입력하여 CMX 로그인 메뉴로 이동합니다

이제 새 자격 증명으로 로그인할 수 있습니다.

이 번역에 관하여

Cisco는 전 세계 사용자에게 다양한 언어로 지원 콘텐츠를 제공하기 위해 기계 번역 기술과 수작업 번역을 병행하여 이 문서를 번역했습니다. 아무리 품질이 높은 기계 번역이라도 전문 번역가의 번 역 결과물만큼 정확하지는 않습니다. Cisco Systems, Inc.는 이 같은 번역에 대해 어떠한 책임도 지지 않으며 항상 원본 영문 문서(링크 제공됨)를 참조할 것을 권장합니다.